# **Brushes Palette**

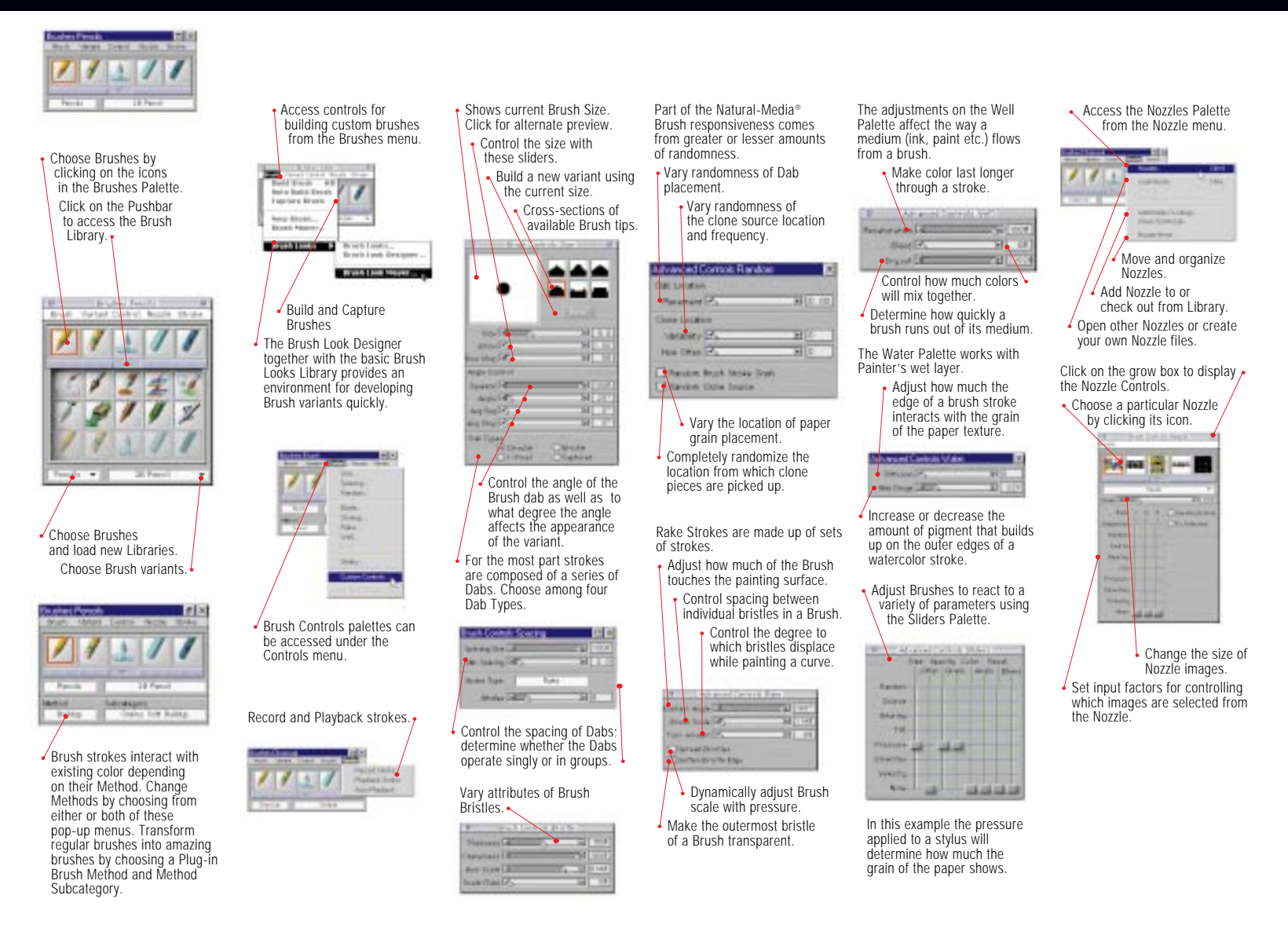

# Keyboard Shortcuts

| VERSAL | MAC | WI |
|--------|-----|----|
| lettes |     |    |

Shapes

|                                 | Group Ctrl-G                            |
|---------------------------------|-----------------------------------------|
| °oolbox <b>≋-1</b> Ctrl-1       | Ungroup                                 |
| Brushes                         | Join Endpoints <b>#-J</b> Ctrl-J        |
| Art Materials <b>#-3</b> Ctrl-3 | Duplicate                               |
| 0bjects <b>≋-4</b> Ctrl-4       | Set Shape Attributes #-[Ctrl-]          |
| Controls                        |                                         |
| Color Sets <b>%-6</b>           | Windows                                 |
| loaters                         | Hide/Display Palettes <b>#-H</b> Ctrl-H |
| elections <b>%-8</b> Ctrl-8     | Zoom in se-+ Ctrl-+                     |
| lozzles                         | Zoom Out                                |

# Menu Keyboard Commane

|                                                                                                    | Screen Navigation                                                                                                    |
|----------------------------------------------------------------------------------------------------|----------------------------------------------------------------------------------------------------|
| ie                                                                                                    | Scroll image with Grabber<br>SpaceSpace<br>Center ImageSpace-Click . Space -Click<br>Zoom inSpace-æSpace-Ctrl-Alt<br>Zoom out . Space-æ-Opt Space-Ctrl-Alt<br>Rotate ImageSpace-Opt Space-Alt<br>Constrain rotate to 90'<br>Shift .Out.SpaceSpace |
| it         #-Z         Ctrl-Z           do         #-Y         Ctrl-Y           t         #-X         Ctrl-Y           y         #-C         Ctrl-X           py         #-C         Ctrl-Z           ste         Ctrl-V         Ctrl-V | Un-rotate image<br>Space-Opt-Click Space-Alt-Click<br>Define magnification Area<br>                                                                                                    |
| fects                                                                                                    | Brush Tools                                                                                                    |

Last Effect . Ctrl-2nd-to-Last Effect #-:.... . . . Ctrl-; . . Ctrl-F Equalize ..... \*\*-E .... . . Ctrl-E Adjust Colors . . Shift-æ-A . . Shift-Ctrl-A Apply Surface Texture 

#### Canvas

Tracing Paper ..... #-T..... Ctrl-T Unconstrained Draw. Resize Image ... Shift-#-R. Shift-Ctrl-R Draw outside ...

# Select

...... se-A ...... Ctrl-A Post diffuse (wet lave Select All Deselect . . Reselect ...... se-R ..... Ctrl-R

#### Clonina

| ndows                         | Opt-Clone Cmd Alt-Clone Cmd |
|-------------------------------|-----------------------------|
| Shape Attributes #-[Ctrl-[    | Do link Clono Sourco        |
| olicate                       | Ctrl-Shift-Click            |
| n Endpoints <b>%-J</b> Ctrl-J | Set Clone Destination       |
| groupCtrl-U                   | Ctrl-Click Shift-Click      |
| up trl-G                      | Set Clone Source            |

#### 

oom Out Correct colors ... #-Shift-K . Ctrl-Shift-K

## Gradations

Adjust spirality for spiral gradations #-Angle Adjuster ... Ctrl-Angle Adjuster

#### Paint Bucket Too

| Limit fill extent |  |  |  |  |   |   |  |
|-------------------|--|--|--|--|---|---|--|
| Dropper           |  |  |  |  | 3 | e |  |

# Selection Tools

### Selection Tools

| Float |   |   |    |   |   |   |   |    |    |    |   |  |  |   |    |   |   |    |   |
|-------|---|---|----|---|---|---|---|----|----|----|---|--|--|---|----|---|---|----|---|
| Float | а | С | :0 | p | y |   |   |    |    |    |   |  |  |   |    |   |   |    |   |
|       |   |   |    |   | C | p | t | .( | CI | ic | k |  |  | С | tı | 1 | 5 | Sh | h |

#### Magic Wand

| rujust opucity in 1070 increments |                              |
|-----------------------------------|------------------------------|
|                                   | Add color to set             |
| Unconstrained Draw                | Add range of colors to color |
| Draw outside Shift-2              |                              |
| Draw inside Shift-3               | Remove color from set        |
| Post diffuse (wet layer) Shift-o  | <b>ж-</b> Click              |
| Load Nozzle 98-1 Ctrl-1           |                              |

Brush Controls

Resize Brush .... **#-Opt** ...... Ctrl-Alt

# Constrain to square Subtract from selection ..... # ..... Ctrl Selection Adjuste Selection adjuster .... Ctrl ... Ctrl-Shift Duplicate ...... Opt-Click ... Alt-Click Shape Selection Tools

| Add range of colors to color set |
|----------------------------------|
| Shif                             |
| Remove color from set            |
| <b>#-Click</b> Ctr               |
|                                  |

#### Remove range of colors from set Free Transform hift-Click ..... Ctrl-Drag Resize/preserve aspect ..... Shift- Corner Handles Togale contiguous & noncontiguous Ctrl-Shift-Click Resize/one dimension .... Side Handles -Shift-Click Define noncontiguous region

## Adjuster Tools Floater Adjuster Floater Adjuster ..... **≋-**0pt-Shift.... Move floater by one screen p Hide/Display marquee .....**ж**-Shift-H..... . Drag Delete selected floaters . . Ctrl ..... Delete ..... Backso Attribute dialog box for current floater .... Enter Adjust opacity in 10% increments .....0-1 Keys ..... Shift (after mouse down) Select all floaters ... **#-Opt-A** Ctrl-Shift-1

Click Move selection by one screen pixel... ..... Arrow Keys ..... Arrow Keys hift-Click Delete current selection ..... Delete ..... Backspace

# . Shift-Click

- hift-Drag
- Ctrl-Click

| n<br>Ctrl-Shift-Drag | Ctrl-Side Handles Rotate           |
|----------------------|------------------------------------|
|                      | Shape Tools                        |
|                      | Shape Selection Tool toggle # Ctrl |
| . Ctrl-Alt-Shift     |                                    |
| Alt-Click            | Shape Design Tools                 |
| pixel                | Pen                                |
| . Arrow Keys         | Make corner point                  |
|                      | Click on Last Point                |
| Ctrl-Shift-H         | QuickCurve                         |
|                      |                                    |

. . . . . . . . . . . Corner Handles

| r     | Shape Objects Tools     |
|-------|-------------------------|
| space | Click and Draw from E   |
|       | Add to current endpoint |

Rectangle Constrain to square.....

# Direct Selection Select start point of shape ..... Home Select end point of shape ..... End

Select previous point in shape ..... Page Up Select next point in shape ... Page Down

# Whole Shape Selection

Move path by one screen pixel ..... Arrow Keys Delete selected shape ..... Delete ..... Backspace

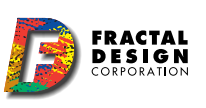

Inimation

First Frame of Stack

Stop at Current Frame

Last Frame of Stack .

Next Frame

Lighting

Mosaics

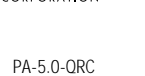

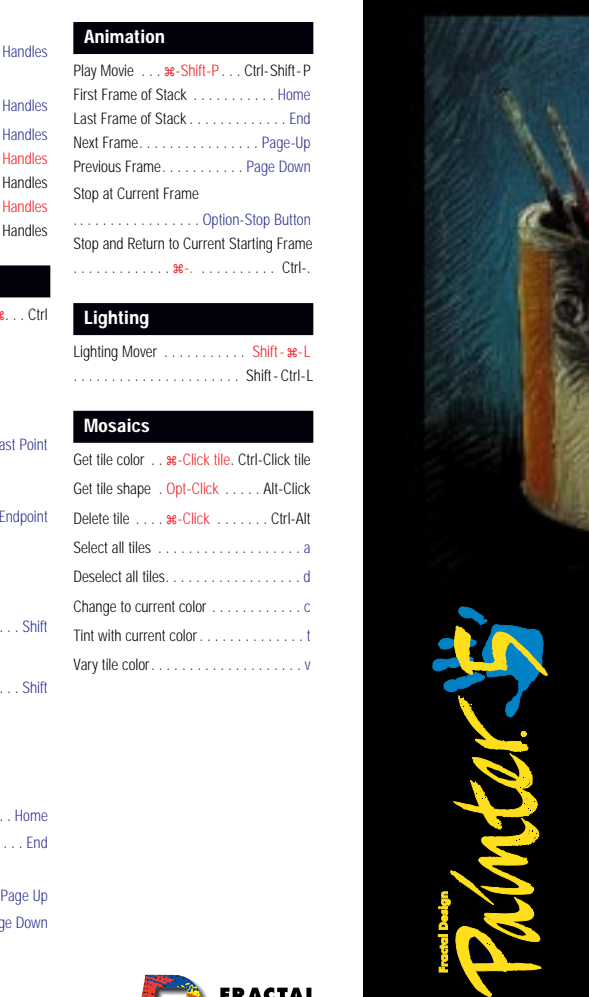

QUICK

CARD

REFERENCE

FRACTAL DESIGN CORPORATION

Shape Objects Tools: Selection Tools: 2n O Rectangular Shape: i á 🗆 Rectangular I 1018 Selection: Creates rectangular of Creates rectangular or square shapes. square selections. 2 3 7 I 1 2 2 3 Oval Shape: Creates elliptical or Oval Selection: 1 Creates elliptical or 22 ି କି 1 circular shapes. circular selections.  $\left| \cdot \right|$ 5  $\varphi$ Lasso: Shape Edit Tools: 1 Selects freehand areas. Scissors: Cuts path segments. A Magnifier: m Zooms in on an image. Magnifier: m Magic Wand Selects based on pixels. Option/Alt+click zooms out. Adiuster Tools: Grabber: Scrolls or "pans" an image. Floater Adjuster: f Select and manipulate floaters and shapes. Rotate Page: e OSelection Adjuster: s Select and manipulate Rotates the canvas to accommodate your natural selections. drawing style. Shape Selection: ¥ Crop: Select and manipulate 1 Drag to specify crop area. shape points/segments. Brush: Shape Design Tools: Freehand strokes. b Pen: p Draws straight-line and Straight line strokes. v Fills an area. Paint Bucket: k Bézier curve shapes. OuickCurve: Draws freehand shap Draws freehand shapes. **Dropper:** Samples **d** color from an image. 4 Defines text shapes. Draw Draw

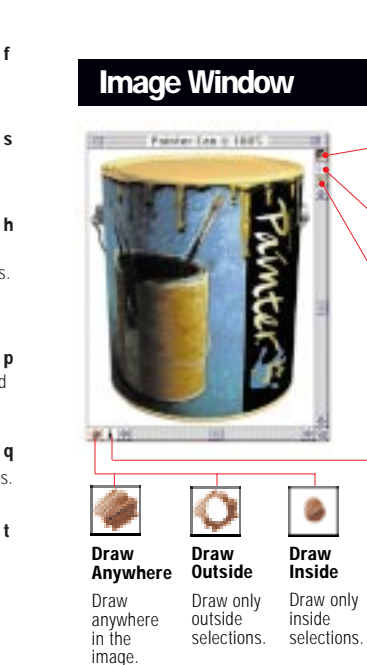

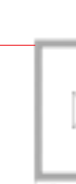

Image

# **Tools Palette**

Add Point: a Adds control points. Delete Point: x Removes control points. Convert Point: v Converts

between smooth

and corner

21

anchor points.

 Tracing Paper Lets you see through to the clone source image so you can trace it. View Grid

Overlays transparent grid for use as a reference

Output Preview When Output Preview is turned on, lets you preview how your image will print.

5.2  $\sim$ NUM INTER

Information

# **Art Materials**

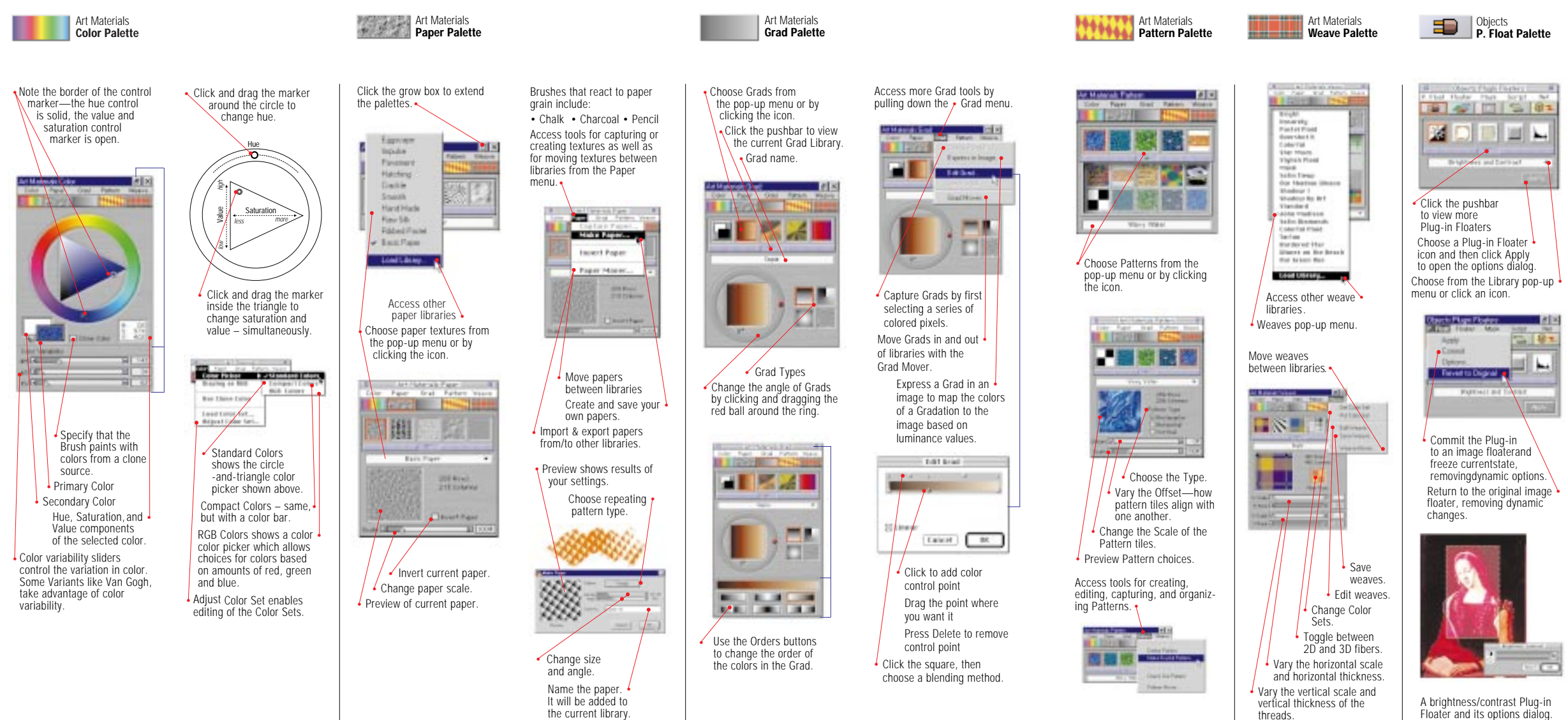

A brightness/contrast Plug-in Floater and its options dialog.

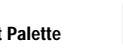

Objects Floater List Palette

listing up or down.

or Shapes Floater).

hide a Floater.

a floater.

(Reference, Plug-in, Image

Click the eve to show/

Click to lock/unlock

Floater Names

T . Actor cash lineter

Party Street Lines (Street

Trim excess area

around floater.

Group or ungroup

To Drop a Floater is to

merge the Floater with

To Collapse a group is to

merge all of the items in

the group into one floater.

Floaters.

the canvas.

S. of Phase in Challer

Service Torrer

State of the page of the state

Floater type

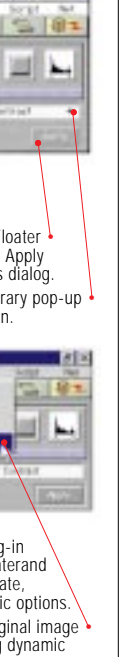

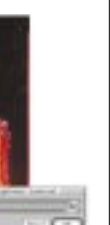

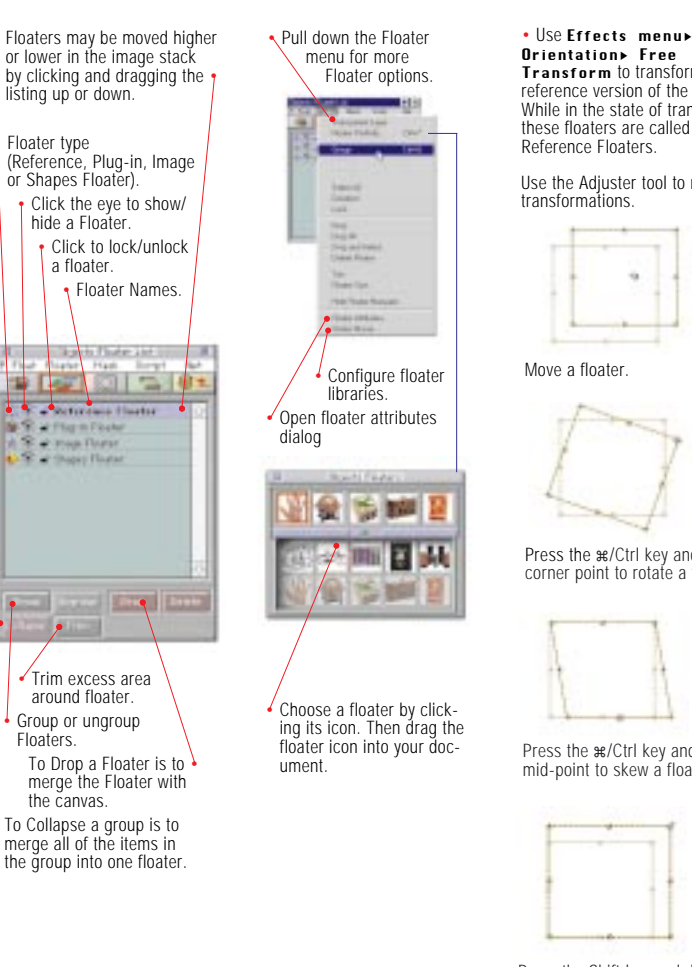

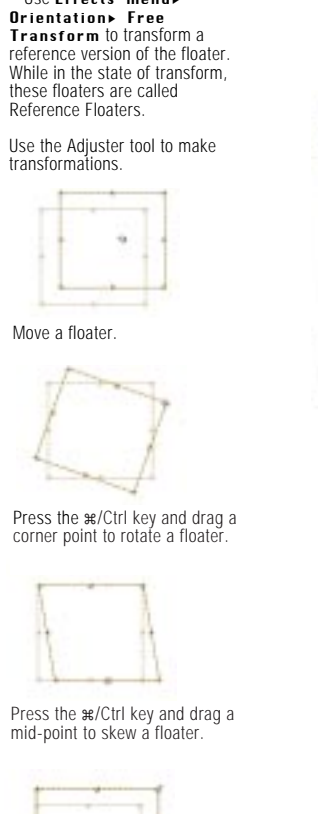

Press the Shift key and drag a corner point to resize a floater while maintaing aspect ratio.

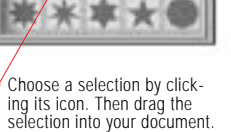

(Add to, Subtract from, intersect) when you load selection into your document. a mask as a selection.

formation.

· Improve Selections

() make he had an time

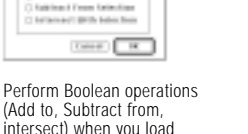

Create a New Mask or select

an existing Mask and pull

Fair Proper Line Ines 1

Coy Hall

Summer March.

Fault de Maria

Cdo Heal

Invert to

inverse

select the

Same March

\_\_\_\_\_

and in second second second second second second second second second second second second second second second

(Cea

down the Mask menu

for more options.

Construction of Last

10 40

Annual States

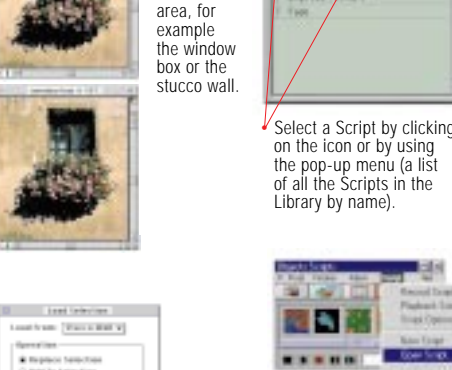

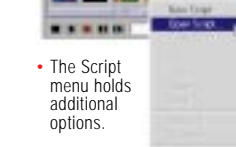

Second Insul

Pisteri Lint

Trial Openie

ling Nove.

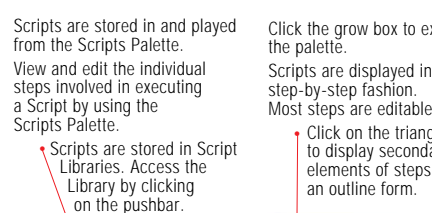

National Association

Deservation

Aunt Fair States

1 Ton Laters

Record painting

and image

manipulations

using the Scripts

Palette, then edit

changing individual

parameters effects

the resulting image.

Double-click a step to

bring up the set dialog

to explore how

Mary Taxas Muchae

Bush Smaps Hour"

rates Middle Instant for

Annal 1 Statute

And Inc.

Click the grow box to extend • By editing the Brush used in the original script the resulting image is altered (see below) Click on the triangle

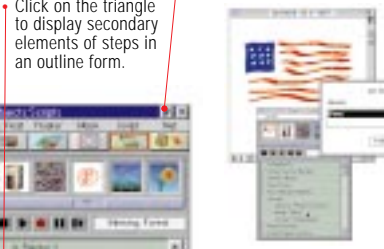

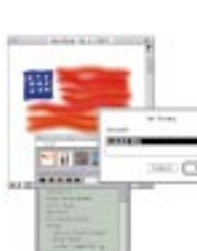

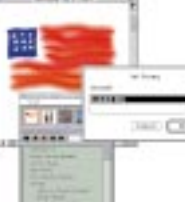

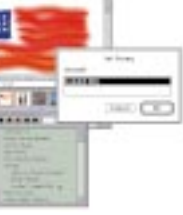

an incas.

11001

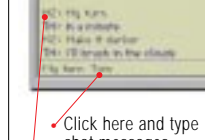

chat messages. Press Enter to send. Chat messages appear here.

List of users connected to this project. Colored dot shows each user's status: Green—the current artist

- Yellow—waiting to paint.
- Red—just watching.

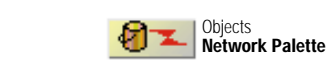

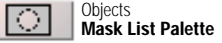

View/Hide Masks

Select Mask to use it.

Parts Hant Let

Deren I 🖊 🕂 👔

Make a new mask

to work on.

mask as a selection.

Load highlighted

Save current selection

Choose Select menu►

Selections Portfolio

\*\*\*\*

8 9 S E >

to open this palette.

89

as a mask.

which - Director

Interest Ingen

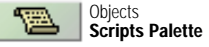

and the state of the

1 2 .

Bray to bothes

fundary famouting

. . . . . .

agent Stanley

 Painting traffic control— Click the green light if you

The light turns vellow while vou wait vour turn.

 The light shows green when you become the

want to paint.

current artist.

to paint.

 Click the red light when vou're done painting. This furns control over to the artist who's been waiting

> Pull down for network command options.

That have that says El Hark Jammer no Plaitipot-